# MANUAL BOOK ADMIN SISTEM INFORMASI AKADEMIK Pengaturan Outcome-Based Education (OBE)

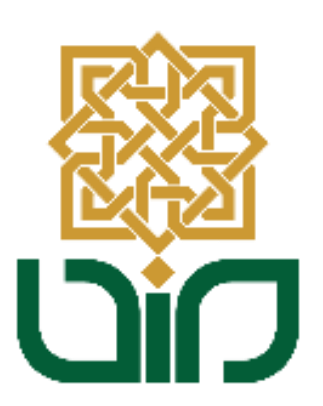

# UPT. PUSAT TEKNOLOGI INFORMASI DAN PANGKALAN DATA UIN SUNAN KALIJAGA YOGYAKARTA

2021

# Mengakses Sistem Sistem Informasi Akdemik

Untuk mengakses Sistem Infroramasi Akademik untuk admin, menuju pada link <u>admin.akademik.uin-suka.ac.id</u>, kemudian login menggunakan NIP dan Password. Kemudian klik tombol Login

|  | Login                                         |  |
|--|-----------------------------------------------|--|
|  | NIP                                           |  |
|  | Password                                      |  |
|  | login                                         |  |
|  | © 2021 - PTIPD UIN Sunan Kalijaga, Yogyakarta |  |
|  |                                               |  |

### A. Master Tujuan Program Pendidikan (TPP / PEO), Relasi TPP ke PL

#### 1. Master Tujuan Program Pendidikan (TPP / PEO)

Setelah data Master Kategori TPP disimpan, kemudian data tersebut akan digunakan pada Master Tujuan Program Pendidikan. Dengan cara pilih Pengaturan Outcome-Based Education (OBE), kemudian pilih Master Tujuan Program Pendidikan (TPP/PEO).

| Logout Laporan | Pengaturan Outcome-Based Education (OBE)<br>02 Master Tujuan Program Pendidikan (TPP / PEO)<br>03 Relasi TPP ke PL<br>05 Master Profil Lulusan (PL)<br>06 Relasi PL ke CP<br>07 Relasi PL ke LO (atau Gradute Profile (GP) ke LO<br>09 Master Learning Outcomes (LO)<br>10 Relasi LO ke CP<br>12 Master Capaian Pembelajaran (CP)<br>13 Relasi CP ke Matakuliah<br>16 Relasi Taksonomi Bloom ke Matakuliah | antuan<br>Dang Sugiantoro, S.Si., M.T. |
|----------------|----------------------------------------------------------------------------------------------------|----------------------------------------|
|                | 16 Relasi Taksonomi Bioom ke Matakuliah<br>17 Master Capaian Pembelajaran Matakuliah (CPMK<br>18 Relasi CPMK ke CP                                                                                                    |                                        |

 Kemudian pilih Nama Prodi, Nama Kurikulum dan Ketegori (diambil dari Master TPP). Isikan pada kolom Isian TPP (Indonesia) dan Isian TPP (Inggris), lalu klik tombol simpan.

|         | Program Pendidikan (1      | 'PP)                         |   |                       |                              |
|---------|----------------------------|------------------------------|---|-----------------------|------------------------------|
| ama Pro | di Informa                 | tika (S2)                    | ~ |                       |                              |
| ama Kur | ikulum [2018]              | 52 INFORMATIKA 2018          | ~ |                       |                              |
| ategori | default                    |                              | ~ |                       |                              |
| No.     | TPP (Indonesia)            | TPP (Inggris)                |   |                       |                              |
| 1 C     | ontoh Isian TPP (Indonesia | ) Contoh Isian TPP (Inggris) | ( |                       | Contoh Isian TPP (Indonesia) |
|         |                            |                              |   | Isian TPP (Indonesia) |                              |
|         |                            |                              |   |                       |                              |
|         |                            |                              |   |                       | Contoh Isian TPP (Inggris)   |
|         |                            |                              |   | Isian TPP (Inggris)   |                              |
|         |                            |                              |   |                       |                              |
|         |                            |                              |   |                       | Contoh Keterangan            |
|         |                            |                              |   |                       |                              |
|         |                            |                              |   | Keterangan            |                              |
|         |                            |                              |   |                       |                              |
|         |                            |                              |   |                       |                              |
|         |                            |                              |   | Kode TPP              | 10000341                     |

#### 2. Relasi TPP ke PL

Setelah data Master Tujuan Program Pendidikan disimpan, kemudian data tersebut direlasikan pada menu Relasi TPP ke PL. Dengan cara pilih Pengaturan Outcome-Based Education (OBE), kemudian pilih Relasi TPP ke PL.

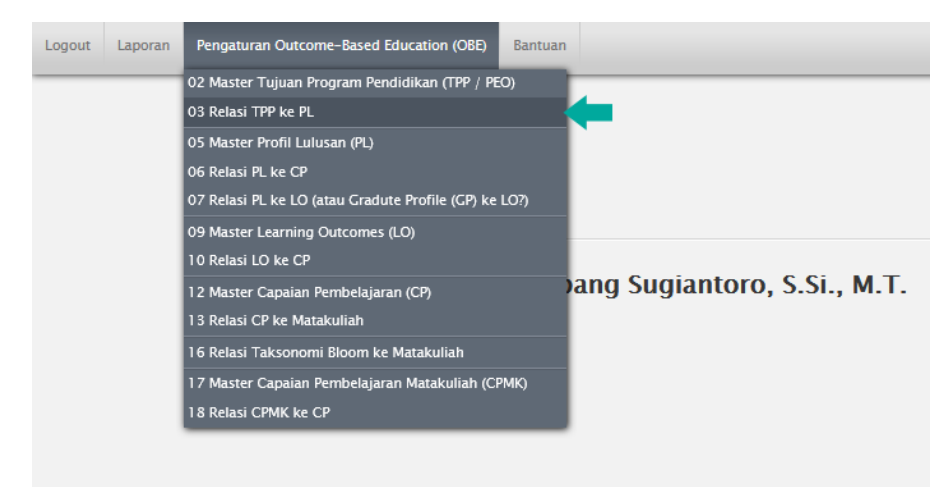

 Pilih Nama Prodi dan Nama Kurikulum, pilih Kategori TPP dan Kategori PL kemudian klik tombol simpan relasi. Maka relasi akan tampil pada kolom Relasi TPP ke PL.

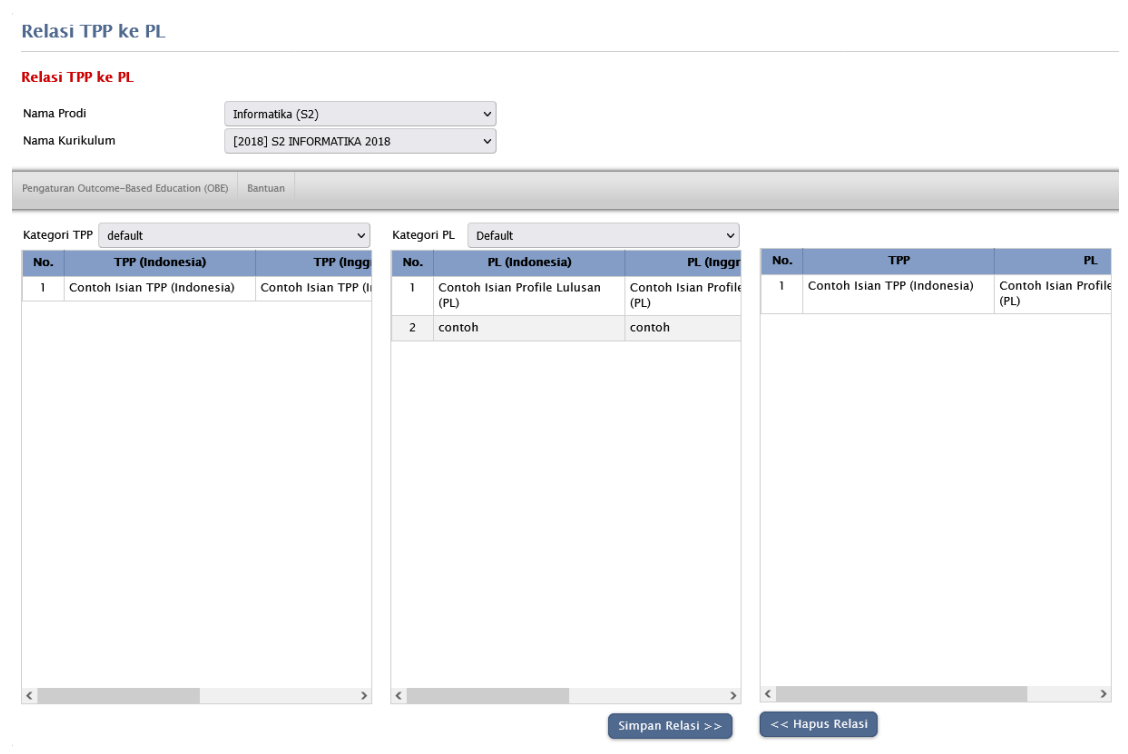

## B. Master Profil Lulusan (PL), Relasi PL ke CP, Relasi PL ke LO

## 1. Master Profil Lulusan (PL)

Untuk melakukkan pengaturan pilih menu pilih Master Profil Lulusan (PL).

| Logout | Laporan | Pengaturan Outcome-Based Education (OBE)         | Bantuan                     |
|--------|---------|--------------------------------------------------|-----------------------------|
|        |         | 02 Master Tujuan Program Pendidikan (TPP / PE    | :0)                         |
|        |         | 03 Relasi TPP ke PL                              |                             |
|        |         | 05 Master Profil Lulusan (PL)                    |                             |
|        |         | 06 Relasi PL ke CP                               |                             |
|        |         | 07 Relasi PL ke LO (atau Gradute Profile (GP) ke | LO?)                        |
|        |         | 09 Master Learning Outcomes (LO)                 |                             |
|        |         | 10 Relasi LO ke CP                               |                             |
|        |         | 12 Master Capaian Pembelajaran (CP)              | ang Sugiantoro, S.Si., M.T. |
|        |         | 13 Relasi CP ke Matakuliah                       |                             |
|        |         | 16 Relasi Taksonomi Bloom ke Matakuliah          |                             |
|        |         | 17 Master Capaian Pembelajaran Matakuliah (CF    | РМК)                        |
|        |         | 18 Relasi CPMK ke CP                             |                             |
|        |         |                                                  |                             |
|        |         |                                                  |                             |
|        |         |                                                  |                             |

 Pilih Nama Prodi, Nama Kurikulum dan Ketegori (diambil dari Master Kategori PL). Isikan pada kolom Isian PL (Indonesia) dan Isian PL (Inggris), lalu klik tombol simpan.

| Pro   | file Lulusan (Pl | _)          |                 |   |                      |                                   |
|-------|------------------|-------------|-----------------|---|----------------------|-----------------------------------|
| Prof  | ile Lulusan (PL) |             |                 |   |                      |                                   |
| Nama  | a Prodi          | Informatika | (S2)            | ~ |                      |                                   |
| Nama  | a Kurikulum      | [2018] S2 I | NFORMATIKA 2018 | ~ |                      |                                   |
| Kateg | jori             | Default     |                 | ~ |                      |                                   |
| _     |                  |             |                 |   |                      |                                   |
| No    | PL (Indone       | sia)        | PL (Inggris)    |   |                      | Contoh Isian Profile Lulusan (PL) |
| '     | (PL)             | Lulusan     | (PL)            | ( | laian DL (Indanasia) |                                   |
| 2     | contoh           |             | contoh          | c | Islan PL (Indonesia) |                                   |
|       |                  |             |                 |   |                      |                                   |
|       |                  |             |                 |   |                      | Contoh Isian Profile Lulusan (PL) |
|       |                  |             |                 |   | Isian PL (Inggris)   |                                   |
|       |                  |             |                 |   |                      |                                   |
|       |                  |             |                 |   |                      |                                   |
|       |                  |             |                 |   |                      | Contoh Isian Profile Lulusan (PL) |
|       |                  |             |                 |   | Keterangan           |                                   |
|       |                  |             |                 |   |                      | 4                                 |
|       |                  |             |                 |   | Kode PL              | 10000320                          |
|       |                  |             |                 |   | cimpan hapur         | batal kaluar                      |
|       |                  |             |                 |   | Simpan               | Datar Keluar                      |
|       |                  |             |                 |   |                      |                                   |
| <     |                  |             |                 | > |                      |                                   |

# 2. Relasi PL ke CP

Untuk melakukkan pengaturan pilih menu pilih Relasi PL ke CP.

| Logout Laporan | Pengaturan Outcome-Based Education (OBE) Bantu        | an                           |
|----------------|-------------------------------------------------------|------------------------------|
|                | 02 Master Tujuan Program Pendidikan (TPP / PEO)       |                              |
|                | 03 Relasi TPP ke PL                                   |                              |
|                | 05 Master Profil Lulusan (PL)                         |                              |
|                | 06 Relasi PL ke CP                                    |                              |
|                | 07 Relasi PL ke LO (atau Gradute Profile (GP) ke LO?) |                              |
|                | 09 Master Learning Outcomes (LO)                      |                              |
|                | 10 Relasi LO ke CP                                    |                              |
|                | 12 Master Capaian Pembelajaran (CP)                   | Dang Sugiantoro, S.Si., M.T. |
|                | 13 Relasi CP ke Matakuliah                            |                              |
|                | 16 Relasi Taksonomi Bloom ke Matakuliah               |                              |
|                | 17 Master Capaian Pembelajaran Matakuliah (CPMK)      |                              |
|                | 18 Relasi CPMK ke CP                                  |                              |
|                |                                                       | -                            |
|                |                                                       |                              |
|                |                                                       |                              |

 Pilih Nama Prodi, Nama Kurikulum dan Ketegori (diambil dari Master Kategori PL). Pilih Kategori PL, Kategori CP, Relasi PL ke CP kemudian untuk melakukan relasi klik tombol Simpan Relasi.

## 3. Master Profil Lulusan (PL)

Untuk melakukkan pengaturan pilih menu pilih Master Profil Lulusan (PL).

| Logout | Laporan | Pengaturan Outcome-Based Education (OBE)         | Bantuan |                             |
|--------|---------|--------------------------------------------------|---------|-----------------------------|
|        |         | 02 Master Tujuan Program Pendidikan (TPP / PE    | 0)      |                             |
|        |         | 03 Relasi TPP ke PL                              |         |                             |
|        |         | 05 Master Profil Lulusan (PL)                    |         |                             |
|        |         | 06 Relasi PL ke CP                               |         |                             |
|        |         | 07 Relasi PL ke LO (atau Gradute Profile (GP) ke | LO?)    | <b></b>                     |
|        |         | 09 Master Learning Outcomes (LO)                 |         |                             |
|        |         | 10 Relasi LO ke CP                               |         |                             |
|        |         | 12 Master Capaian Pembelajaran (CP)              |         | ang Sugiantoro, S.Si., M.T. |
|        |         | 13 Relasi CP ke Matakuliah                       |         |                             |
|        |         | 16 Relasi Taksonomi Bloom ke Matakuliah          |         |                             |
|        |         | 17 Master Capaian Pembelajaran Matakuliah (CP    | MK)     |                             |
|        |         | 18 Relasi CPMK ke CP                             | -       |                             |
|        |         |                                                  |         |                             |
|        |         |                                                  |         |                             |
|        |         |                                                  |         |                             |
|        |         |                                                  |         |                             |

 Pilih Nama Prodi, Nama Kurikulum dan Ketegori (diambil dari Master Kategori PL). Pilih Kategori PL, Kategori LO, kemudian untuk melakukan relasi klik tombol Simpan Relasi.

| Relasi PL ke LO |                                      |                                |        |                   |                   |            |       |    |
|-----------------|--------------------------------------|--------------------------------|--------|-------------------|-------------------|------------|-------|----|
| Relas           | Relasi PL ke LO                      |                                |        |                   |                   |            |       |    |
| Nama            | Prodi                                | Informatika (S2)               |        | ~                 |                   |            |       |    |
| Nama            | Kurikulum                            | [2018] S2 INFORMATIKA 20       | 18     | ~                 |                   |            |       |    |
| Pengatu         | ran Outcome-Based Education (OBE)    | ) Bantuan                      |        |                   |                   |            |       |    |
| Katego          | ori PL Default                       | ~                              | Katego | ri LO Default     | ~                 |            |       |    |
| No.             | PL (Indonesia)                       | PL (inggr                      | No.    | LO (Indonesia)    | LO (inggr         | No.        | PL    | LO |
| 1               | Contoh Isian Profile Lulusar<br>(PL) | n Contoh Isian Profile<br>(PL) | 1      | Contoh Isian LO 1 | Contoh Isian LO 1 |            |       |    |
| 2               | contoh                               | contoh                         |        |                   |                   |            |       |    |
|                 |                                      |                                |        |                   |                   |            |       |    |
|                 |                                      |                                |        |                   |                   |            |       |    |
|                 |                                      |                                |        |                   |                   |            |       |    |
|                 |                                      |                                |        |                   |                   |            |       |    |
|                 |                                      |                                |        |                   |                   |            |       |    |
|                 |                                      |                                |        |                   |                   |            |       |    |
|                 |                                      |                                |        |                   |                   |            |       |    |
|                 |                                      |                                |        |                   |                   |            |       |    |
|                 |                                      |                                |        |                   |                   |            |       |    |
|                 |                                      |                                |        |                   |                   |            |       |    |
|                 |                                      |                                |        |                   |                   |            |       |    |
| <               |                                      | >                              | <      |                   | >                 | <          |       | >  |
|                 |                                      |                                |        |                   | Simpan Relasi >>  | << Hapus R | elasi |    |

## C. Master Learning Outcomes (LO), Relasi LO ke CP

## 1. Master Learning Outcomes (LO)

Untuk melakukkan pengaturan pilih **Pengaturan Outcome-Based** Education (OBE), kemudian pilih Master Learning Outcomes (LO)

| Logout Laporan | Pengaturan Outcome-Based Education (OBE) Bantuar      |                             |
|----------------|-------------------------------------------------------|-----------------------------|
|                | 02 Master Tujuan Program Pendidikan (TPP / PEO)       |                             |
|                | 03 Relasi TPP ke PL                                   |                             |
|                | 05 Master Profil Lulusan (PL)                         |                             |
|                | 06 Relasi PL ke CP                                    |                             |
|                | 07 Relasi PL ke LO (atau Gradute Profile (GP) ke LO?) |                             |
|                | 09 Master Learning Outcomes (LO)                      |                             |
|                | 10 Relasi LO ke CP                                    |                             |
|                | 12 Master Capaian Pembelajaran (CP)                   | ang Sugiantoro, S.Si., M.T. |
|                | 13 Relasi CP ke Matakuliah                            |                             |
|                | 16 Relasi Taksonomi Bloom ke Matakuliah               |                             |
|                | 17 Master Capaian Pembelajaran Matakuliah (CPMK)      |                             |
|                | 18 Relasi CPMK ke CP                                  |                             |
|                |                                                       |                             |
|                |                                                       |                             |
|                |                                                       |                             |
|                |                                                       |                             |

 Pilih Nama Prodi, Nama Kurikulum dan Ketegori (diambil dari Master Kategori LO). Isikan pada kolom Isian LO (Indonesia) dan Isian LO (Inggris), lalu klik tombol simpan.

| earn   | ing Outcome       | : <b>(lo)</b> |                   |   |                      |                   |
|--------|-------------------|---------------|-------------------|---|----------------------|-------------------|
| earni  | ng Outcome (LO)   | )             |                   |   |                      |                   |
| lama P | rodi              | Informatika   | (S2)              | ~ |                      |                   |
| lama K | urikulum          | [2018] S2 I   | NFORMATIKA 2018   | ~ |                      |                   |
| atego  | i                 | Default       |                   | ~ |                      |                   |
| No.    | LO (Indone        | sia)          | LO (Inggris)      |   |                      |                   |
| 1      | Contoh Isian LO 1 |               | Contoh Isian LO 1 | ( |                      | Contoh Isian LO 1 |
|        |                   |               |                   |   | Isian LO (Indonesia) |                   |
|        |                   |               |                   |   |                      |                   |
|        |                   |               |                   |   |                      | Contoh Isian LO 1 |
|        |                   |               |                   |   | Isian LO (Inggris)   |                   |
|        |                   |               |                   |   |                      |                   |
|        |                   |               |                   |   |                      | Contoh Isian LO 1 |
|        |                   |               |                   |   | Keterangan           |                   |
|        |                   |               |                   |   |                      |                   |
|        |                   |               |                   |   | Kode LO              | 10000340          |
|        |                   |               |                   |   | simpan hapus         | batal keluar      |
|        |                   |               |                   |   |                      |                   |
|        |                   |               |                   | > |                      |                   |

### 2. Relasi LO ke CP

Untuk melakukkan pengaturan pilih **Pengaturan Outcome-Based** Education (OBE), kemudian pilih Relasi LO ke CP

| Logout | Laporan | Pengaturan Outcome-Based Education (OBE)         | Bantuan                     |
|--------|---------|--------------------------------------------------|-----------------------------|
|        |         | 02 Master Tujuan Program Pendidikan (TPP / PE    | 0)                          |
|        |         | 03 Relasi TPP ke PL                              |                             |
|        |         | 05 Master Profil Lulusan (PL)                    |                             |
|        |         | 06 Relasi PL ke CP                               |                             |
|        |         | 07 Relasi PL ke LO (atau Gradute Profile (GP) ke | LO?)                        |
|        |         | 09 Master Learning Outcomes (LO)                 |                             |
|        |         | 10 Relasi LO ke CP                               |                             |
|        |         | 12 Master Capaian Pembelajaran (CP)              | ang Sugiantoro, S.Si., M.T. |
|        |         | 13 Relasi CP ke Matakuliah                       |                             |
|        |         | 16 Relasi Taksonomi Bloom ke Matakuliah          |                             |
|        |         | 17 Master Capaian Pembelajaran Matakuliah (Cl    | РМК)                        |
|        |         | 18 Relasi CPMK ke CP                             |                             |
|        |         |                                                  |                             |
|        |         |                                                  |                             |
|        |         |                                                  |                             |

 Pilih Nama Prodi, Nama Kurikulum dan Ketegori (diambil dari Master Kategori PL). Pilih Kategori Lo, Kategori CP, kemudian untuk melakukan relasi klik tombol Simpan Relasi.

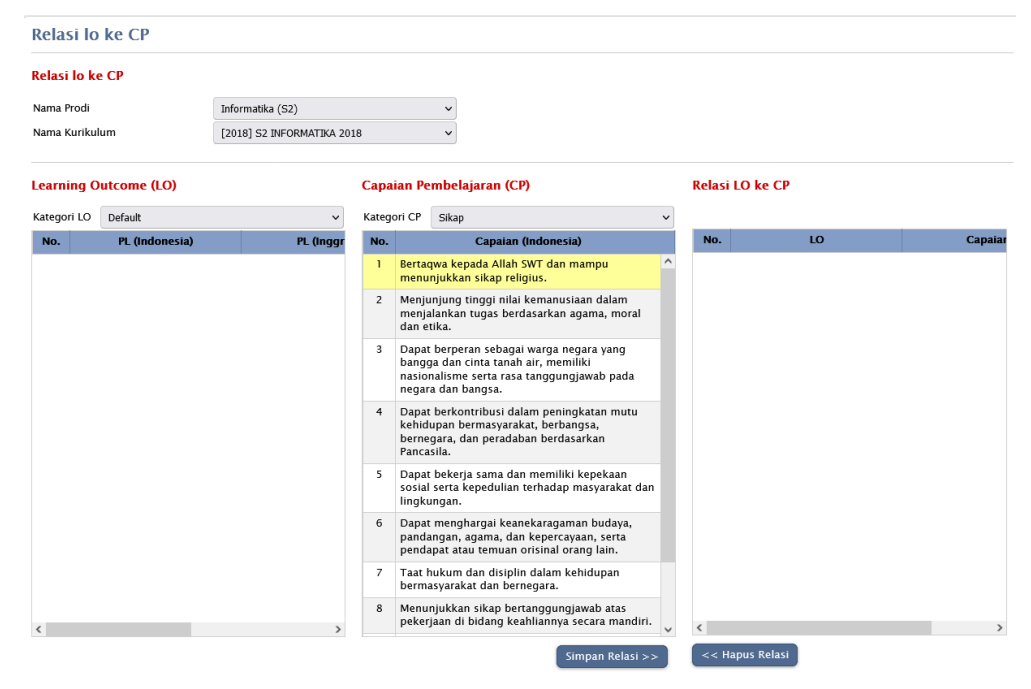

#### D. Master Capaian Pembelajaran (CP)

### 1. Master Capaian Pembelajaran (CP)

Untuk melakukkan pengaturan pilih **Pengaturan Outcome-Based** Education (OBE), kemudian pilih Master Capaian Pembelajaran (CP).

| Logout | Laporan | Pengaturan Outcome-Based Education (OBE)            | Bantuan |                           |
|--------|---------|-----------------------------------------------------|---------|---------------------------|
|        |         | 02 Master Tujuan Program Pendidikan (TPP / PEO)     | )       |                           |
|        |         | 03 Relasi TPP ke PL                                 |         |                           |
|        |         | 05 Master Profil Lulusan (PL)                       |         |                           |
|        |         | 06 Relasi PL ke CP                                  |         |                           |
|        |         | 07 Relasi PL ke LO (atau Gradute Profile (GP) ke LO | C?)     |                           |
|        |         | 09 Master Learning Outcomes (LO)                    |         |                           |
|        |         | 10 Relasi LO ke CP                                  |         |                           |
|        |         | 12 Master Capaian Pembelajaran (CP)                 | X       | g Sugiantoro, S.Si., M.T. |
|        |         | 13 Relasi CP ke Matakuliah                          |         | •                         |
|        |         | 16 Relasi Taksonomi Bloom ke Matakuliah             |         |                           |
|        |         | 17 Master Capaian Pembelajaran Matakuliah (CPM      | IK)     |                           |
|        |         | 18 Relasi CPMK ke CP                                |         |                           |
|        |         |                                                     |         |                           |
|        |         |                                                     |         |                           |
|        |         |                                                     |         |                           |

 Pada kolom pilih Prodi, Kurikulum 2018, Peminat, Kategori Capaian, Setelah itu isikan pada kolom Isian Capaian (indonesia) dan Isian Capaian (Inggris) sesuai dengan pedoman, kemudian klik tombol simpan.

| laste      | r Capaia   | n Pembel                                                                                                    | lajaran (CP)                                                                                   |                                                                                                    |                           |                                                                           |  |  |
|------------|------------|----------------------------------------------------------------------------------------------------|------------------------------------------------------------------------------------------------|----------------------------------------------------------------------------------------------------|---------------------------|---------------------------------------------------------------------------|--|--|
| Nama Prodi |            |                                                                                                    |                                                                                                | ~                                                                                                    |                           |                                                                           |  |  |
| lama k     | urikulum   |                                                                                                    | [2018] 52 INFORMATIK                                                                           | (A 2018 ¥                                                                                             |                           |                                                                           |  |  |
| ode K      | urikulum   |                                                                                                    | S2INE18                                                                                        |                                                                                                    |                           |                                                                           |  |  |
| ahun       | Kurikulum  |                                                                                                    | 2019                                                                                           |                                                                                                    |                           |                                                                           |  |  |
| omina      | tan        |                                                                                                    | Somus                                                                                          |                                                                                                    |                           |                                                                           |  |  |
| etorio     | ri Canaian |                                                                                                    | Senua                                                                                          | •                                                                                                    |                           |                                                                           |  |  |
| atego      | псараап    |                                                                                                    | ыкар                                                                                           |                                                                                                    |                           |                                                                           |  |  |
| KUÍ        |            |                                                                                                    | та                                                                                             | ~                                                                                                    |                           |                                                                           |  |  |
| No.        | Aktif      | Capa                                                                                                    | aian (Indonesia)                                                                               | Capaian (Inggris)                                                                                     |                           |                                                                           |  |  |
| 1          | Ya         | Bertaqwa kepada Allah SWT<br>dan mampu menunjukkan<br>sikap religius.                                                                                                    |                                                                                                | Students are devoted<br>and able to demonstr<br>religious attitude.                                   | Isian Capaian (Indonesia) | Bertaqwa kepada Allah SWT dan mampu<br>menunjukkan sikap religius.        |  |  |
| 2          | Ya         | Menjunjung tinggi nilai<br>kemanusiaan dalam<br>menjalankan tugas<br>berdasarkan agama, moral dan<br>otika                                                                                            |                                                                                                | Students uphold hum<br>in performing tasks b<br>religion, morals, and                                 |                           | Students are devoted to God and able to demonstrate a religious attitude. |  |  |
| 3          | Ya         | <ul> <li>etika.</li> <li>a Dapat berperan sebagai warga<br/>negara yang bangga dan cinta<br/>tanah air, memiliki<br/>nasionalisme serta rasa<br/>tanggungjawab pada negara<br/>dan banosa.</li> </ul> |                                                                                                | Students, as citizens,<br>pride, patriotism, nat<br>and a sense of respor<br>to the State and natio   | Isian Capaian (Inggris)   |                                                                           |  |  |
| 4          | Ya         | Dapat ber<br>peningkat<br>bermasyar<br>bernegara<br>berdasark                                                                                                    | kontribusi dalam<br>an mutu kehidupan<br>rakat, berbangsa,<br>, dan peradaban<br>an Pancasila. | Students contribute to<br>improving the quality<br>society, nation, state,<br>civilization based on I | Keterangan<br>Urut        | 1                                                                         |  |  |
| 5          | Ya         | Dapat bek<br>memiliki k<br>kepedulia<br>masyaraka                                                                                                    | erja sama dan<br>tepekaan sosial serta<br>n terhadap<br>at dan lingkungan.                     | Students worktogethe<br>have social sensitivity<br>concern for people ar<br>environment.              | Kode Capaian<br>Aktif     | 10002121<br>• Ya O Tidak                                                  |  |  |
| c          | Va         | Dapat mor                                                                                                    | -                                                                                              | Students enpresiete d'M                                                                               | simpan hapus              | batal keluar                                                              |  |  |

#### 2. Relasi CP ke Matakuliah

Untuk melakukkan pengaturan pilih **Pengaturan Outcome-Based** Education (OBE), kemudian pilih Relasi CP ke Matakuliah.

| Logout Laporan | Pengaturan Outcome-Based Education (OBE)           | Bantuan |                         |
|----------------|----------------------------------------------------|---------|-------------------------|
|                | 02 Master Tujuan Program Pendidikan (TPP / PEC     | ))      |                         |
|                | 03 Relasi TPP ke PL                                |         |                         |
|                | 05 Master Profil Lulusan (PL)                      |         |                         |
|                | 06 Relasi PL ke CP                                 |         |                         |
|                | 07 Relasi PL ke LO (atau Gradute Profile (GP) ke L | .O?)    |                         |
|                | 09 Master Learning Outcomes (LO)                   |         |                         |
|                | 10 Relasi LO ke CP                                 |         |                         |
|                | 12 Master Capaian Pembelajaran (CP)                | }       | Sugiantoro, S.Si., M.T. |
|                | 13 Relasi CP ke Matakuliah                         |         |                         |
|                | 16 Relasi Taksonomi Bloom ke Matakuliah            |         |                         |
|                | 17 Master Capaian Pembelajaran Matakuliah (CPI     | ИK)     |                         |
|                | 18 Relasi CPMK ke CP                               |         |                         |
|                |                                                    |         |                         |
|                |                                                    |         |                         |
|                |                                                    |         |                         |

 Pilih Prodi, Kurikulum 2018, Kategori Capaian. Klik salah satu matakuliah untuk melihat Capaian Matakuliah. Capaian Matakuliah akan tampil pada kolom di bagian bawah. Untuk menambahkan Capaian pilih Matakuliah, Pilih Capaian kemudian klik tombol Tambahkan. Untuk menghapus Capaian pilih Matakuliah, Pilih Capaian kemudian klik tombol hapus

| elasi Capaian Pembelajaran (CP) ke Matakuliah |                        |                        |                                                                                                    |                |          | Capaian (Indonesia)                                                                                                    |                  |                                                           |  |  |
|-----------------------------------------------|------------------------|------------------------|----------------------------------------------------------------------------------------------------|----------------|----------|----------------------------------------------------------------------------------------------------|------------------|-----------------------------------------------------------|--|--|
| Nama Prodi Informatika (S2)                   |                        |                        |                                                                                                    | ~              | 1        | Bertakwa kepada Tuhan Yang Maha Esa dan mampu<br>menunjukkan sikan raligius                                            |                  |                                                           |  |  |
| Nama Kuri                                     | kulum                  | [2020]                 | S2 INFORMATIKA 2020                                                                                                    | ~              | 2        | Menjunjung tinggi nilai kemanusiaan dalam menjalankan                                                                  |                  |                                                           |  |  |
| Kode Kurik                                    | culum                  | S2INF2                 | 0                                                                                                    |                |          | tugas berdasarkan agama, moral dan etika                                                                               |                  |                                                           |  |  |
| Tahun Kur                                     | ikulum                 | 2020                   |                                                                                                    |                | 3        | Dapat berperan sebagai warga negara yang bangga dan cinta<br>tanah air, memiliki nasionalisme serta rasa tanggungiawab |                  |                                                           |  |  |
| Kategori C                                    | apaian                 | Sikap                  |                                                                                                    | ~              |          | pada ne                                                                                                    | egara dan bangsa |                                                           |  |  |
|                                               |                        |                        |                                                                                                    |                |          |                                                                                                    |                  |                                                           |  |  |
| KD K                                          | UR Kode                | мк                     | Nama Mata Kuliah                                                                                                    |                | KE       | KUR                                                                                                    | Kode MK          | Nama Mata Kuliah                                          |  |  |
| 521NF20                                       | INF51                  | 4005                   | Jaringan Komputer                                                                                                    | ^              | S2INF20  |                                                                                                    | INF524114        | Proyek Sistem Cerdas                                      |  |  |
| S2INF20                                       | 2INF20 INF514006       |                        | Kecerdasan Buatan                                                                                                    |                | S2INF20  |                                                                                                    | INF514012        | Pengembangan Sistem Berbasis Para<br>Sosio Religio Teknis |  |  |
| SZINF20                                       | INFST                  | 4007                   | Rekayasa Perangkat Lunak                                                                                                    | _              | 52INF20  |                                                                                                    | INF524318        | Proyek Rekayasa Perangkat Lunak                           |  |  |
| S2INF20                                       | INF52                  | 5001                   | Analisis dan Perancangan Algoritm                                                                                                    | ia             | S2INF20  |                                                                                                    | USK513006        | Tesis                                                     |  |  |
| S2INF20                                       | INF52                  | 5002                   | Logika dan Otomata                                                                                                    | _              | \$21NF20 |                                                                                                    | INF524216        | Proyek Jaringan dan Keamanan Kom                          |  |  |
| \$2INF20<br><                                 | 52INF20 INF525003 Si   |                        | Sistem dan Organisasi Komputer                                                                                                    | > <sup>×</sup> | <        |                                                                                                    |                  |                                                           |  |  |
|                                               |                        |                        | Tambahkan >                                                                                                    | >              | hapus    |                                                                                                    |                  |                                                           |  |  |
| Capaian                                       | Pembelajaran           | Per Ma                 | atakuliah                                                                                                    | _              |          | _                                                                                                    |                  |                                                           |  |  |
| No.                                           | Kategori<br>(Indonesia | )                      | Capaian (Indonesia)                                                                                                    |                |          |                                                                                                    |                  |                                                           |  |  |
| 1                                             | Ketrampilan<br>Khusus  | M<br>d<br>si<br>b<br>d | ampu mendesain, menganalisis,<br>an mengimplementasikan behaviou<br>stem berbasis komputer yang<br>erkualitas (terukur dan teruji)<br>engan mengaplikasikannya pada<br>omain seperti green energy (smart | r              |          |                                                                                                    |                  |                                                           |  |  |

#### E. Relasi Taksonomi Bloom ke Matakuliah

#### 1. Relasi Taksonomi Bloom ke Matakuliah

Pada menu ini berfungsi untuk mendistribusikan bloom ke Matakuliah yang akan ditampilkan pada Sistem Informasi Akademik pada akun Dosen. Untuk melakukkan pengaturan pilih menu Pengaturan kemudian pilih **Relasi Taksonomi Bloom ke Matakuliah.** 

| Logout Laporan | Pengaturan Outcome-Based Education (OBE)           | Bantuan                     |
|----------------|----------------------------------------------------|-----------------------------|
|                | 02 Master Tujuan Program Pendidikan (TPP / PEO     | )                           |
|                | 03 Relasi TPP ke PL                                |                             |
|                | 05 Master Profil Lulusan (PL)                      |                             |
|                | 06 Relasi PL ke CP                                 |                             |
|                | 07 Relasi PL ke LO (atau Gradute Profile (GP) ke L | 0?)                         |
|                | 09 Master Learning Outcomes (LO)                   |                             |
|                | 10 Relasi LO ke CP                                 |                             |
|                | 12 Master Capaian Pembelajaran (CP)                | ang Sugiantoro, S.Si., M.T. |
|                | 13 Relasi CP ke Matakuliah                         |                             |
|                | 16 Relasi Taksonomi Bloom ke Matakuliah            |                             |
|                | 17 Master Capaian Pembelajaran Matakuliah (CPM     | лю                          |
|                | 18 Relasi CPMK ke CP                               |                             |
|                |                                                    |                             |

 Untuk melakukan pengaturan pilih Prodi, Kurikulum 2018, pilih Matakuliah, pilih Bloom Kategori dan Bloom Umum, lalu klik tombol tambahkan.

| Outcome-Based Education (OBE): Taksonomi Bloom ke Matakuliah |              |                                                          |   |                |           |           |                  |   |
|--------------------------------------------------------------|--------------|----------------------------------------------------------|---|----------------|-----------|-----------|------------------|---|
| Relasi Taksono                                               | omi Bloom Ke | Matakuliah                                               |   |                |           |           |                  |   |
| Nama Prodi Informatika (S2) 🗸                                |              |                                                          |   |                |           |           |                  |   |
| Nama Kurikulum                                               |              | [2018] S2 INFORMATIKA 2018 ~                             |   |                |           |           |                  |   |
| Kode Kurikulum                                               |              | S2INF18                                                  |   | Bloom Kategori |           | Kognitif  |                  | ~ |
| Tahun Kurikulum                                              |              | 2018                                                     |   | Bloom Umum     |           | Mengingat |                  | ~ |
| KD KUR                                                       | Kode MK      | Nama Mata Kuliah                                         |   | KD KUR         | Kode MK   |           | Nama Mata Kuliah |   |
| S2INF18                                                      | INF504002    | Algoritma                                                | ^ | S2INF18        | USK503007 | Tesis     |                  |   |
| S2INF18                                                      | INF504001    | Logika dan Otomata                                       |   |                |           |           |                  |   |
| S2INF18                                                      | INF504004    | Metode Penelitian                                        |   |                |           |           |                  |   |
| S2INF18                                                      | INF504003    | Rekayasa Perangkat Lunak                                 |   |                |           |           |                  |   |
| S2INF18                                                      | INF504005    | Pengembangan Sistem Berparadigma Sosio<br>Religio Teknis |   |                |           |           |                  |   |
| S2INF18                                                      | INF504007    | Sistem dan Manajemen Data                                |   |                |           |           |                  |   |
| S2INF18                                                      | INF504006    | Sistem dan Organisasi Komputer                           |   |                |           |           |                  |   |
| S2INF18                                                      | INF514009    | Aplikasi Web                                             |   |                |           |           |                  |   |
| S2INF18                                                      | INF514008    | Keamanan Siber                                           | ~ | <              |           |           |                  | > |
|                                                              |              | Tambahkan >>                                             |   | Hapus          |           |           |                  |   |

## F. Master Capaian Pembelajaran Matakuliah (CPMK), Relasi CPMK ke CP

## 1. Master Capaian Pembelajaran Matakuliah (CPMK)

Untuk melakukkan pengaturan pilih **Pengaturan Outcome-Based** Education (OBE), kemudian pilih Master Capaian Pembelajaran Matakuliah (CPMK).

| Logout Laporan | Pengaturan Outcome-Based Education (OBE)           | Bantuan |                             |
|----------------|----------------------------------------------------|---------|-----------------------------|
|                | 02 Master Tujuan Program Pendidikan (TPP / PE      | D)      |                             |
|                | 03 Relasi TPP ke PL                                |         |                             |
|                | 05 Master Profil Lulusan (PL)                      |         |                             |
|                | 06 Relasi PL ke CP                                 |         |                             |
|                | 07 Relasi PL ke LO (atau Gradute Profile (GP) ke l | LO?)    |                             |
|                | 09 Master Learning Outcomes (LO)                   |         |                             |
|                | 10 Relasi LO ke CP                                 |         |                             |
|                | 12 Master Capaian Pembelajaran (CP)                | )       | ang Sugiantoro, S.Si., M.T. |
|                | 13 Relasi CP ke Matakuliah                         |         |                             |
|                | 16 Relasi Taksonomi Bloom ke Matakuliah            |         |                             |
|                | 17 Master Capaian Pembelajaran Matakuliah (CP      | мк)     |                             |
|                | 18 Relasi CPMK ke CP                               |         |                             |
|                |                                                    |         |                             |
|                |                                                    |         |                             |
|                |                                                    |         |                             |

- Pilih Prodi, Kurikulum 2018. Kurikulum berasal dari master matkuliah kurikulum prodi.
- isikan Informasi dalam bahasa Indonesia dan Informasi dalam bahasa Inggris sesuai dengan pedoman. Kemudian klik tombol simpan untuk menyimpan data.
- Data yang berhasil ditambahkan akan tampil pada kolom
- Untuk menghapus pilih data CPMK kemudian klik tombol hapus

| Setti | ng Capai  | ian Pembelajaran Mata            | Kuliah        |                  |                                          |
|-------|-----------|----------------------------------|---------------|------------------|------------------------------------------|
| Mater | СРМК      |                                  |               |                  |                                          |
| Nama  | Prodi     | Informatika (S2)                 | ~             |                  |                                          |
| Nama  | Kurikulum | [2018] S2 INFORMATIKA 2018       | ~             |                  |                                          |
| No.   |           | CPMK (Indonesia)                 |               | Kode CPMK        | 10000162                                 |
| 1     | Mampu men | ijelaskan tentang teori jaringan | Able to expla |                  | Mampu menjelaskan tentang teori jaringan |
|       |           |                                  |               | CPMK (Indenosia) |                                          |
|       |           |                                  |               | CPMR (Indonesia) |                                          |
|       |           |                                  |               |                  |                                          |
|       |           |                                  |               |                  | Able to explain about network theory     |
|       |           |                                  |               | CPMK (Inggris)   |                                          |
|       |           |                                  |               |                  |                                          |
|       |           |                                  |               |                  |                                          |
|       |           |                                  |               | Keterangan       |                                          |
|       |           |                                  |               | -                |                                          |
|       |           |                                  |               |                  |                                          |
|       |           |                                  |               | simpan hapus     |                                          |
|       |           |                                  |               |                  |                                          |
| <     |           |                                  | >             |                  |                                          |

#### 2. Relasi CPMK ke CP

Relasi CPMK ke CP berfungsi untuk mendistirbusikan data dari Master Capaian Pembelajaran Matakuliah CPMK dengan **Pengaturan Outcome-Based Education (OBE)** kemudian pilih **Relasi CPMK ke CP.** 

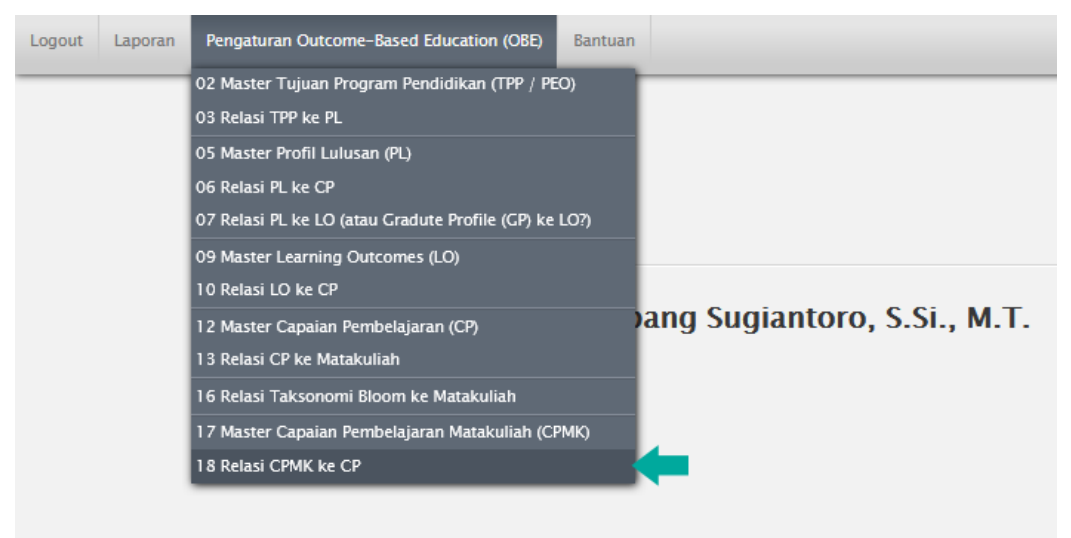

- Pilih Prodi, Kurikulum 2018. Kurikulum berasal dari master matkuliah kurikulum prodi
- Pada tabel Master CPMK pilih salah satu Mata Kuliah
- Pilih data pada tabel CPMK dan CP Per Mata Kuliah
- Kemudian klik tombol Tambahkan Relasi Antara CPMK dan CP
- Data yang berhasil ditambahkan akan tampil pada kolom
- Untuk menghapus klik tombol Hapus Relasi Antara CPMK dengan CP

| Relasi CPM     | K ke CP           |                      |                 |        |              |                                                                    |                                                                                                    |  |  |
|----------------|-------------------|----------------------|-----------------|--------|--------------|--------------------------------------------------------------------|----------------------------------------------------------------------------------------------------|--|--|
| Mater CPMK     |                   |                      |                 |        |              |                                                                    |                                                                                                    |  |  |
| Nama Prodi     | Inform            | natika (S2)          |                 | ~      |              |                                                                    |                                                                                                    |  |  |
| Nama Kurikulum | [2018             | ] S2 INFORMATIKA 201 | 8               | ~      |              |                                                                    |                                                                                                    |  |  |
| KD KUR         | Kode MK           | Nama                 | a Mata Kuliah   |        |              |                                                                    |                                                                                                    |  |  |
| S2INF18        | USK503007         | Tesis                |                 | ^      |              |                                                                    |                                                                                                    |  |  |
| S2INF18        | INF514013         | Aplikasi Bergerak Li | intas Platform  |        |              |                                                                    |                                                                                                    |  |  |
| S2INF18        | INF514012         | Forensika Digital    |                 |        |              |                                                                    |                                                                                                    |  |  |
| S2INF18        | INF514011         | Keamanan Peranoka    | at Lunak        | ~      |              |                                                                    |                                                                                                    |  |  |
| СРМК           |                   |                      |                 |        | Capaian      | Pembelajaran Pe                                                    | r Matakuliah                                                                                                |  |  |
| No.            | CPMK (Indo        | nesia)               | Able to explain | CF     | No.          | Kategori<br>(Indonesia)                                            | Capaian (Indonesia)                                                                                         |  |  |
| i Mampun       | nenjelaskan tenta | ing teori jaringan   | Able to explain |        | 1            | Sikap                                                              | Bertaqwa kepada Allah SWT dan 🗖 🗠 🗠                                                                         |  |  |
|                |                   |                      |                 |        | 2            | Sikap                                                              | Menjunjung tinggi nilai kemanusiaan<br>dalam menjalankan tugas<br>berdasarkan agama, moral dan etika.       |  |  |
| <              |                   |                      |                 | >      | 3            | Sikap                                                              | Dapat berperan sebagai warga<br>negara yang bangga dan cinta tanah<br>air, memiliki nasionalisme serta rasa |  |  |
|                |                   |                      | Tambahkan Rela  | asi Ar | ntara CPMK ( | dengan CP                                                          |                                                                                                    |  |  |
| Relasi CPMK d  | an Capaian Pei    | mbelajaran Per M     | atakuliah       |        |              |                                                                    |                                                                                                    |  |  |
| No.            |                   | СРМК                 |                 | Ka     | tegori CP    |                                                                    | СР                                                                                                    |  |  |
| 1 Mampu n      | nenjelaskan tenta | ng teori jaringan    |                 | Sika   | р            | Bertaqwa kepada Allah SWT dan mampu menunjukkan sikap<br>religius. |                                                                                                    |  |  |
|                |                   |                      |                 |        |              |                                                                    |                                                                                                    |  |  |
|                |                   |                      |                 |        |              |                                                                    |                                                                                                    |  |  |
| <              |                   |                      |                 |        |              |                                                                    | >                                                                                                    |  |  |
|                |                   |                      | Hapus Relasi A  | ntara  | ı CPMK deng  | jan CP                                                             |                                                                                                    |  |  |